## 缴费方式(一):南开大学公众号缴费流程图

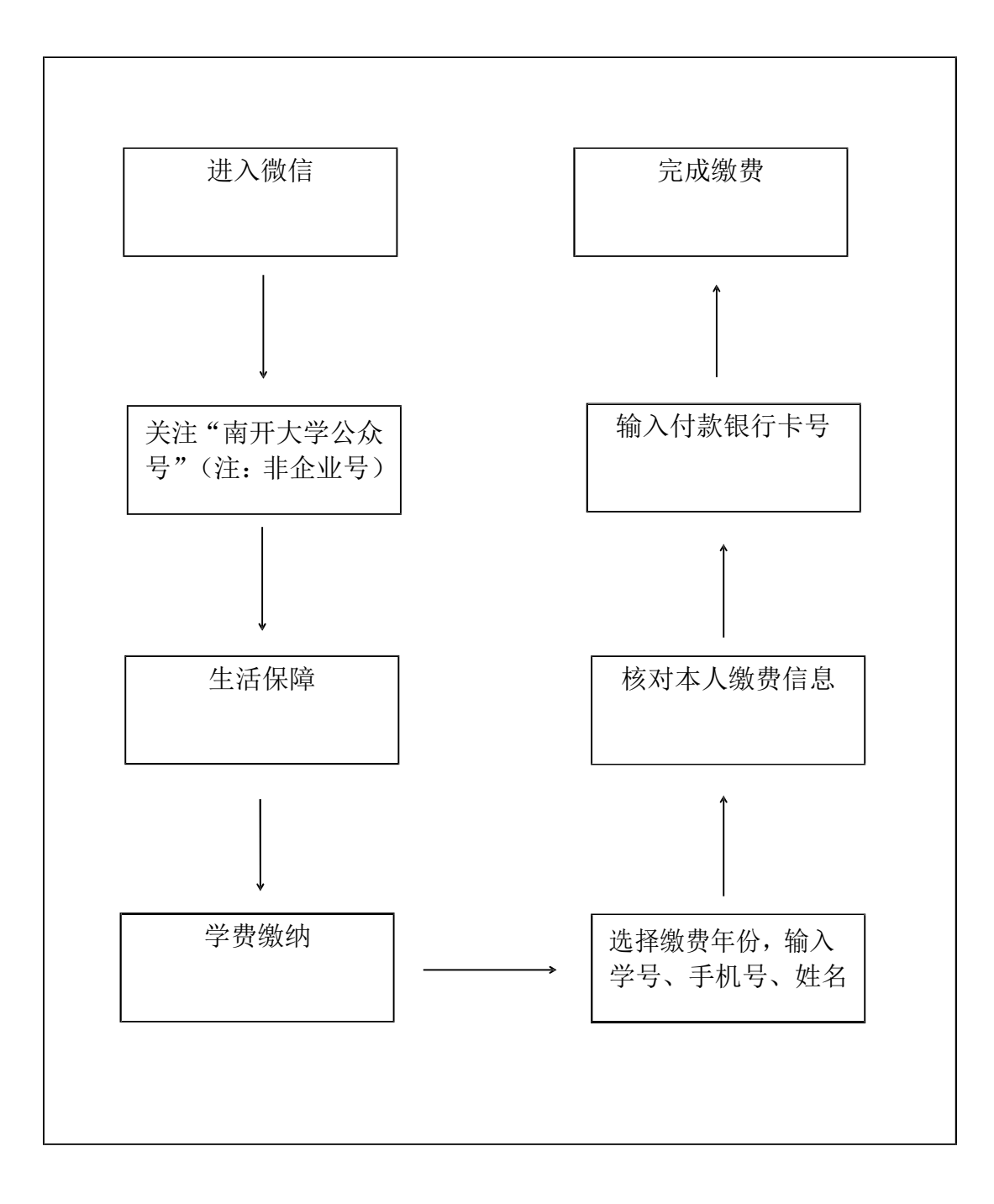

## 缴费方式(二):交通银行手机银行缴费流程图

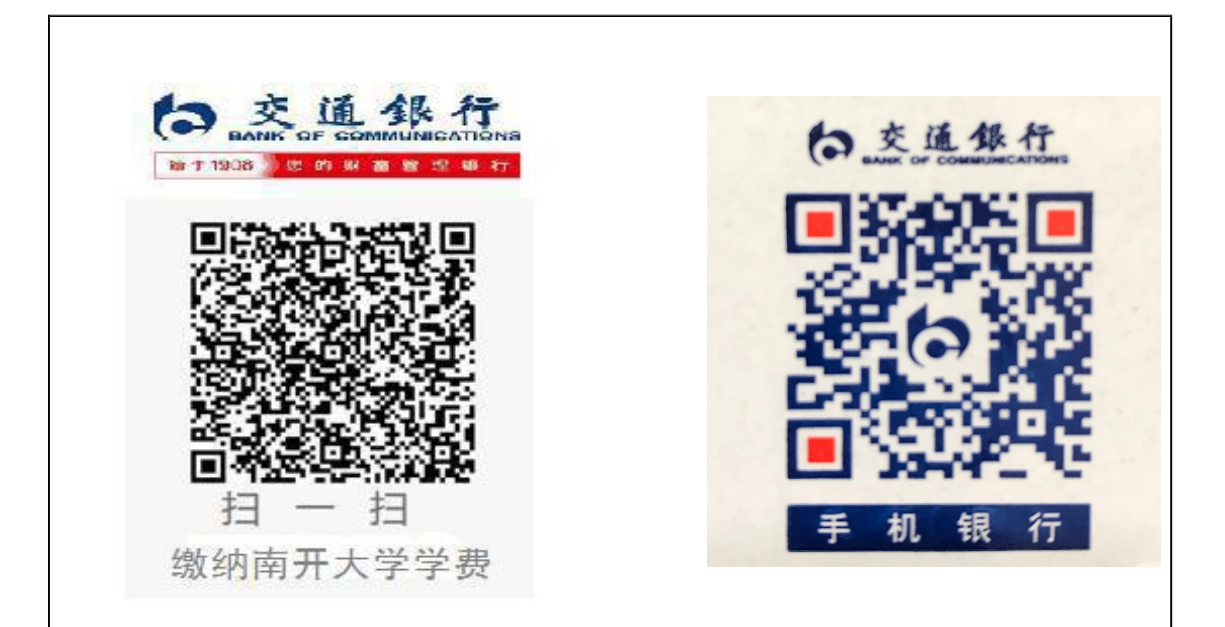

路径一:

扫左侧二维码直接进入交通银行银校通 → 缴纳学宿费

路径二:

进入交通银行手机银行 → 生活 → 银校通 → 选择"南开大
学",录入学号/身份证号,选择学年 → 选择付款银行卡 → 输
入密码 → 完成缴费

路径三:

进入交通银行手机银行 → 生活 → 生活缴费 → 天津市学费
→ 选择"南开大学"→ 输入学号,选择"普通学生",选择"缴
费年度"→ 输入密码 → 完成支付

## 缴费方式(三): 交通银行多媒体机缴费流程图

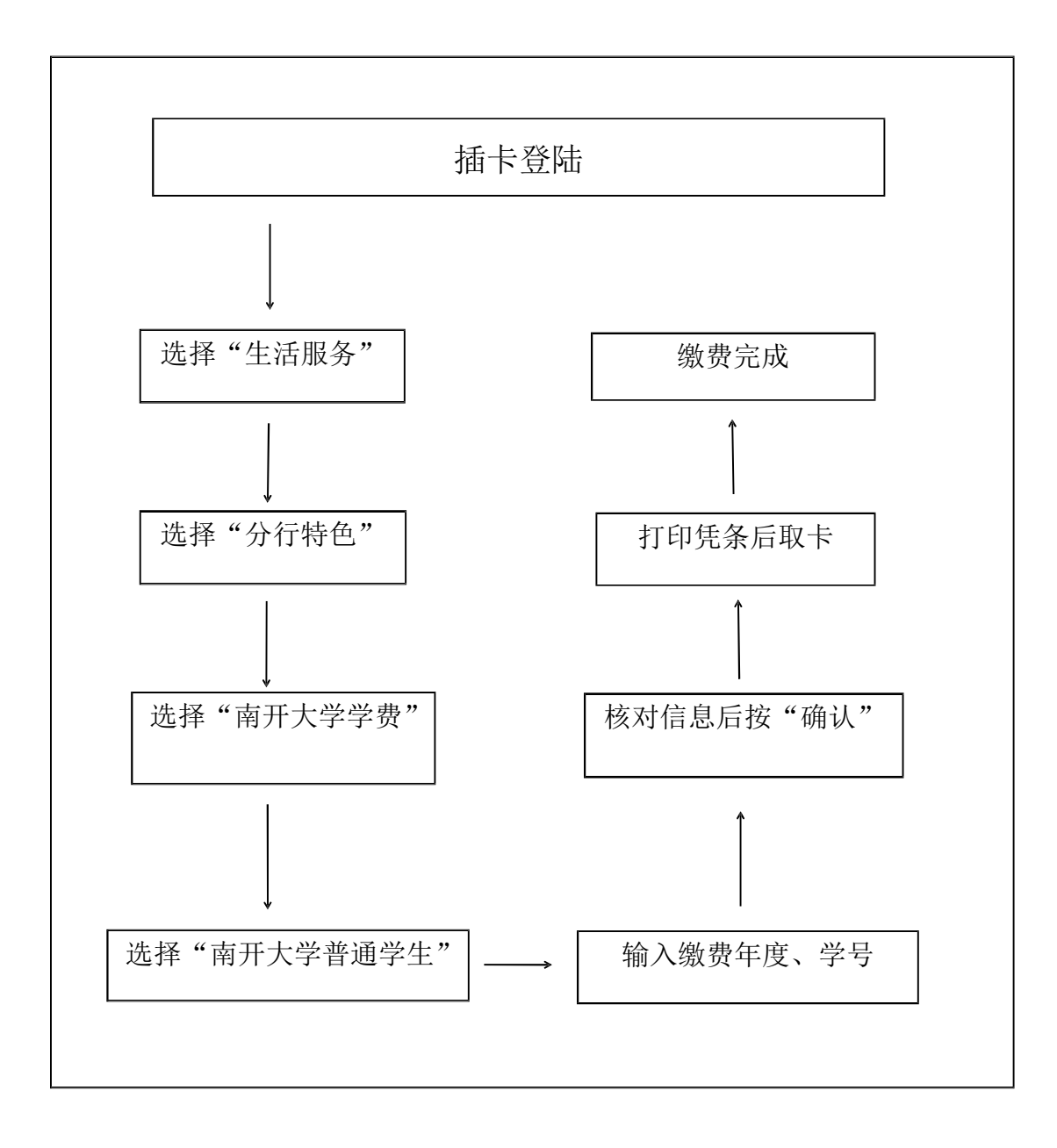

## 缴费方式(四): 交通银行网上银行缴费流程图

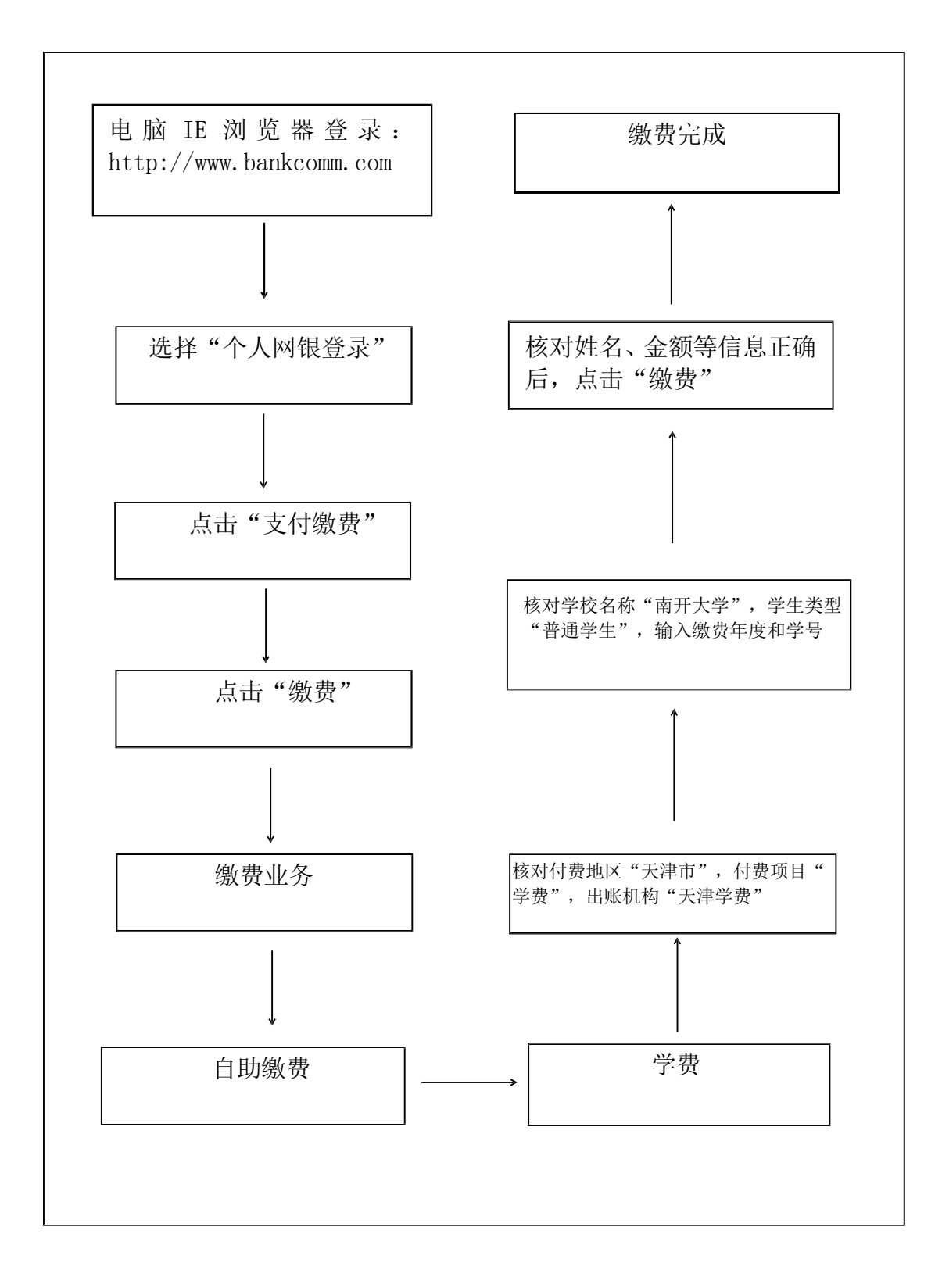